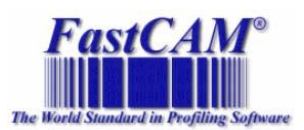

## How to change Languages in FastCAM®

Please follow steps below to alter the language in FastCAM.

1. Open FastCAM

| Îļþ Ĩß »; µã ±ê×¼¼þ ɾ³ý ¿é²Ù×÷ Ĩ | Ôʳ¼ ¹¤³¼β ÎÄ×Ö | CAD ²ã Đ£Ñé ĐÞ∛ | 4ô ±à³ÌÂ⋅³⁄4¶ - | įØÖÆµã ÆÂįÚ | ÓïÑÔ |
|----------------------------------|----------------|-----------------|-----------------|-------------|------|
| DI B B D/0+ Frr                  | 🗏 🗲 🗈 A        | G 🕀 🔍 +         | n 🛛 🔣           | 🔏 🚺         |      |
|                                  |                |                 |                 |             |      |
|                                  |                |                 |                 |             |      |
|                                  |                |                 |                 |             |      |
|                                  |                |                 |                 |             |      |
|                                  |                |                 |                 |             |      |
|                                  |                |                 |                 |             |      |
|                                  |                |                 |                 |             |      |
|                                  |                |                 |                 |             |      |
|                                  |                |                 |                 |             |      |
|                                  |                |                 |                 |             |      |
|                                  |                |                 |                 |             |      |
|                                  |                |                 |                 |             |      |
|                                  |                |                 |                 |             |      |
|                                  |                |                 |                 |             |      |
|                                  |                |                 |                 |             |      |
|                                  |                |                 |                 |             |      |
|                                  |                |                 |                 |             |      |

2. Move the mouse pointer to the tool bar located at the top of FastCAM. **Click** the last field as indicated below.

> USA, CANADA, WORLD CHINA-ASIA PACIFIC RIM EUROPE

fastcam@fastcam.com fastcam@fastcam.cn fastcam@fastcam.com.au service@fastcam.pl 3. Once the drop down box is **clicked** several languages will appear. **Click** which language you would like.

| KCAM7   ESSI   Vaener/NonBackup/Support_SH4RE/EXE/Onternation Version Melb Build/INT MELB C7 10.826 N7.10.642 P7.10.684/CH4IN |            |  |  |  |  |  |
|----------------------------------------------------------------------------------------------------|------------|--|--|--|--|--|
| B +1 18 =================================                                                                                     | ÓIÑÓ       |  |  |  |  |  |
| 🖳 🖶 🗆 / 이 + 기기티 신주 🖬 A 🖳 🖼 🔍 💷                                                                                                | Ovinese    |  |  |  |  |  |
|                                                                                                    | Czech      |  |  |  |  |  |
|                                                                                                    | Dutch      |  |  |  |  |  |
|                                                                                                    | English    |  |  |  |  |  |
|                                                                                                    | rrenth     |  |  |  |  |  |
|                                                                                                    | German     |  |  |  |  |  |
|                                                                                                    | Italian    |  |  |  |  |  |
|                                                                                                    | Japanese   |  |  |  |  |  |
|                                                                                                    | Karea      |  |  |  |  |  |
|                                                                                                    | Polish     |  |  |  |  |  |
|                                                                                                    | Portuguese |  |  |  |  |  |
|                                                                                                    | Romanian   |  |  |  |  |  |
|                                                                                                    | Russian    |  |  |  |  |  |
|                                                                                                    | Spanish    |  |  |  |  |  |
|                                                                                                    |            |  |  |  |  |  |
|                                                                                                    |            |  |  |  |  |  |
|                                                                                                    |            |  |  |  |  |  |

4. From this point onwards the selected language will be used unless changed by repeating this procedure from step 1.

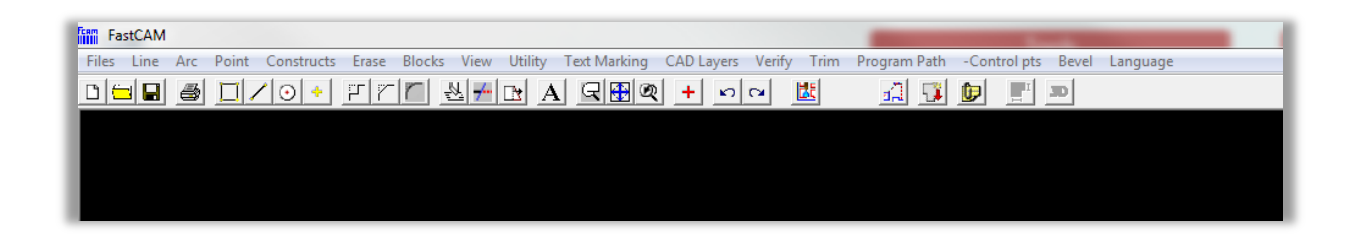

USA, CANADA, WORLD CHINA-ASIA PACIFIC RIM EUROPE fastcam@fastcam.com fastcam@fastcam.cn fastcam@fastcam.com.au service@fastcam.pl